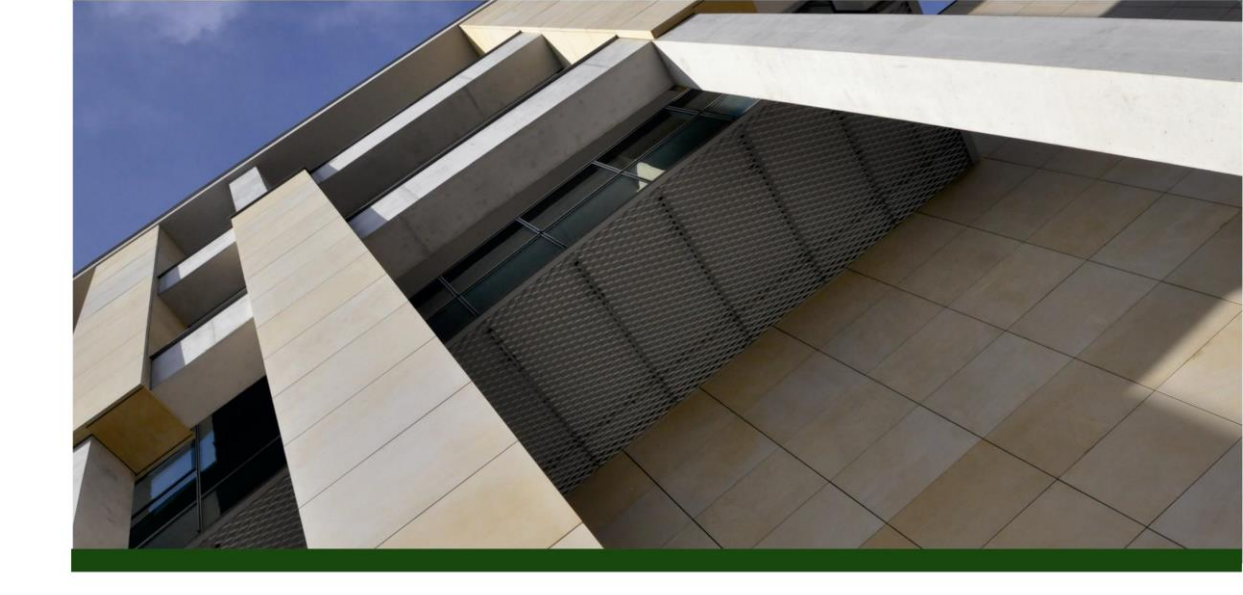

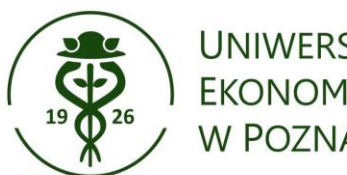

UNIWERSYTET **EKONOMICZNY** W POZNANIU

# Poczta studencka

Dla studentów studiów stacjonarnych, niestacjonarnych i doktorantów.

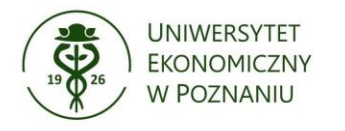

al. Niepodległości 10, 61-875 Poznań tel. +48 61 856 90 00 fax +48 61 852 57 22

### Poczta studencka

#### Czym jest poczta studencka?

Poczta studencka na UEP to oficjalny kanał komunikacji z uczelnią. Każdy student otrzymuje adres e-mail w domenie @**student.ue.poznan.pl**, który jest wymagany do:

A Otrzymywania ważnych informacji od uczelni,

Antaktowania się z wykładowcami,

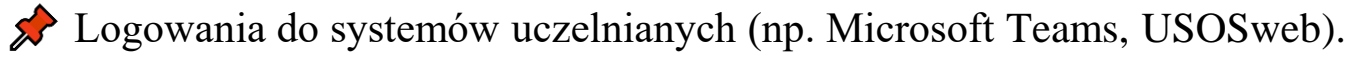

Dostęp do poczty studenckiej:

Strona logowania: <u>https://outlook.office.com</u> lub <u>https://poczta.ue.poznan.pl/</u>

Aplikacja mobilna: Microsoft Outlook (do pobrania z Google Play/App Store).

Logowanie po numerze NIU z domeną student.ue.poznan.pl
(Przykład: 123456@student.ue.poznan.pl), hasło jak do systemu USOSweb

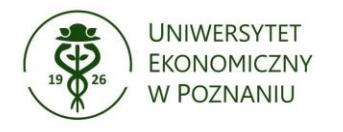

al. Niepodległości 10, 61-875 Poznań tel. +48 61 856 90 00 fax +48 61 852 57 22

### Poczta studencka – logowanie

#### Otwórz stronę logowania

- Wejdź na stronę <u>https://poczta.ue.poznan.pl</u> wprowadź login i hasło.
- Login to twój adres email z numerem NIU: <u>123456@student.ue.poznan.pl</u>
- Hasło takie samo jak do systemu USOSweb.

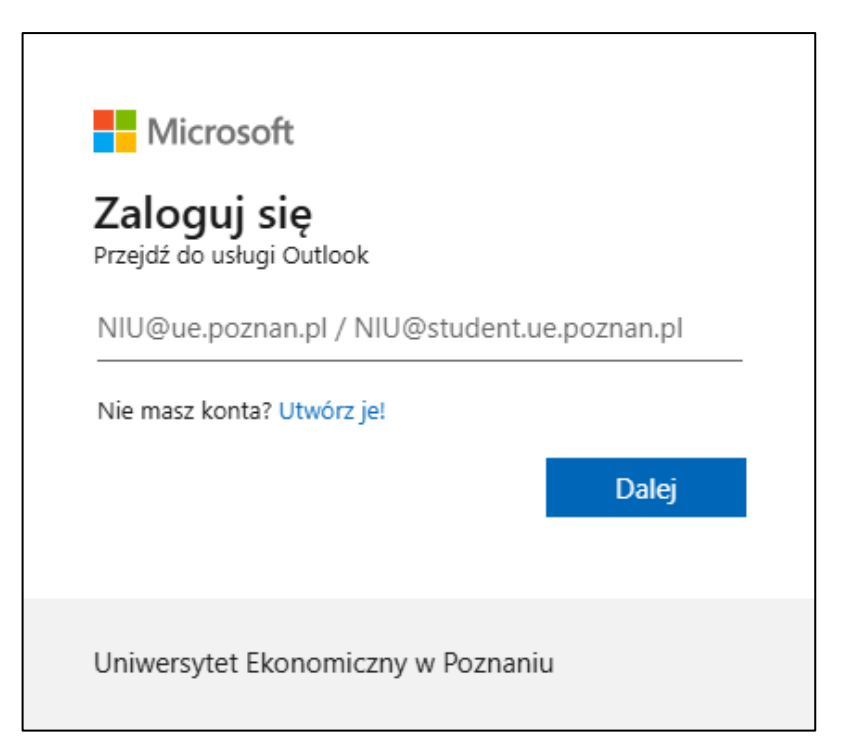

Jeżeli zmienisz hasło w systemie USOSweb – odczekaj do 4 godzin w celu synchronizacji hasła USOSweb z usługą Microsoft Outlook.

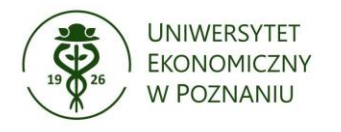

## Poczta studencka - Konfiguracja poczty w aplikacji mobilnej Outlook

- **1** Pobierz aplikację **Microsoft Outlook** (ze sklepu Google Play/App Store).
- 2 Otwórz aplikację i kliknij "Dodaj konto".
- 3 Wpisz swój adres e-mail studencki (NIU@student.ue.poznan.pl) i kliknij "Dalej".
- 4 Wpisz hasło i kliknij "**Zaloguj**".
- 5 Zezwól aplikacji na synchronizację gotowe!